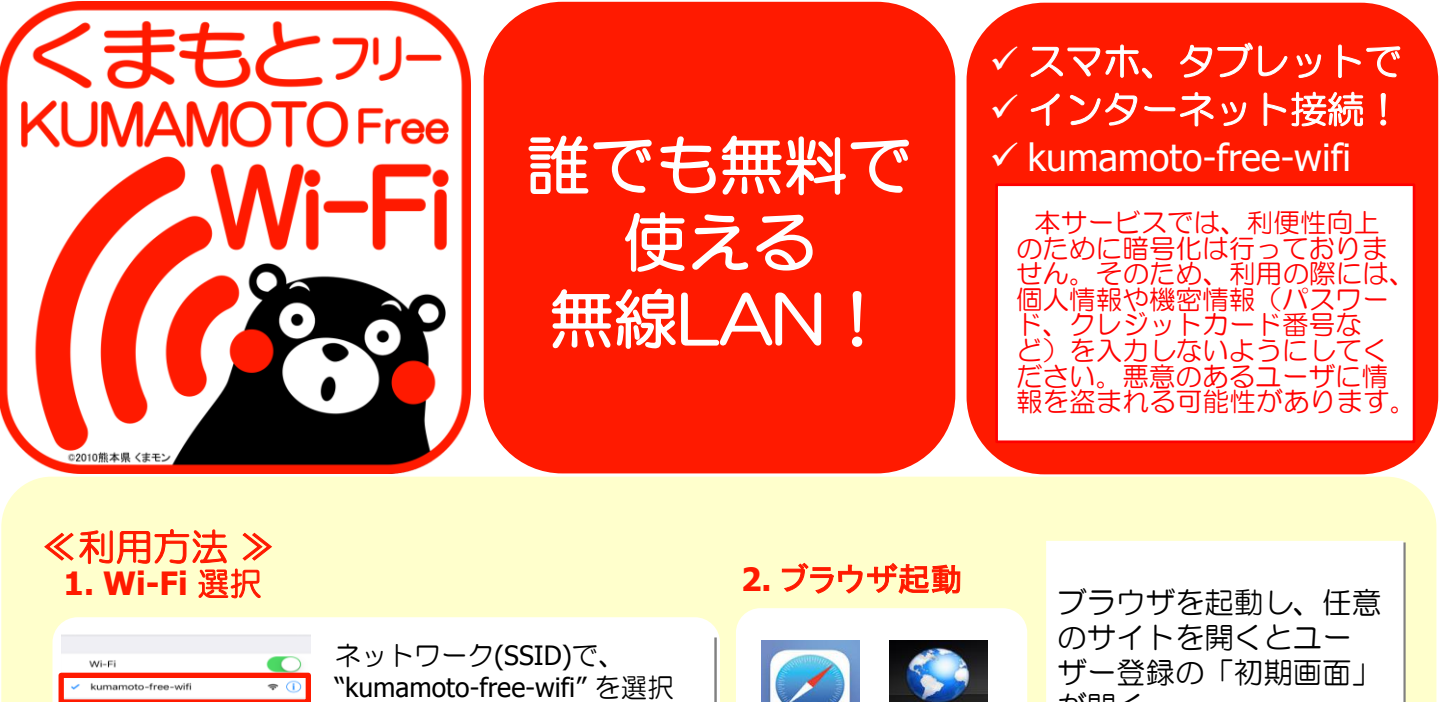

iOS の場合

"Safari"

Android の場合

が開く

い場合は、

※「初期画面」が開かな

http://www.freespot.com

| 接続を確認<br>総称したことのあるキットワークに包約所に放映します。 接続<br>したことのあるキットワークが知っからない場合は、手動でキ<br>ットワークを選択する必要があります。                                                                                                    | Android の場合<br>「設定」→「無線とネットワー<br>ク」→「Wi-Fi」→「Wi-Fi ON」                                               | *ブラウザ"又は<br>*Chome"等<br>※機種によって異なり<br>ます。                                                                                                    | のURLを入力して「初期<br>画面」を開いてください                                                                                     |
|----------------------------------------------------------------------------------------------------|----------------------------------------------------------------------------------------------------|----------------------------------------------------------------------------------------------------|----------------------------------------------------------------------------------------------------|
|                                                                                                    |                                                                                                    |                                                                                                    |                                                                                                    |
| 3. 初回ユーサ登録<br>① 利用規約を確認し、<br>同意できる場合は「同意<br>する」を選択                                                                                                    | 《 初回 ユー サー 会 録 3     ②     「メール認証方式」を選択     この場で受信できるメールア     ドレスを入力して[送信]を選択                        | FIIL : FREESPO<br>③ メール受信<br>受信メールのURLを<br>クリック                                                                                                    | <ul> <li>万式 ≫</li> <li>④ 受信したメールに記載されている4桁のパ<br/>スワードを、パスワード入力欄に入力しま<br/>す。[送信]を選択。</li> <li>※得めたこれ。</li> </ul> |
| メール認証方式                                                                                                    | 村用相約への発動 + 同意する ○同意しない     渡辺方式                                                                      | FREESPOT変量暴潮加<br>今日 11:30           FREESPOTご利用のお客様へ           いっも         会ご利用いただき、誠にありがと<br>うございます。           本メールは、メールアドレスの確認のためにお送                                                                                                    | Gayの示いて、「受信したメールにと認識<br>されているURLにアクセスすることで、イン<br>ターネットに接続できる施設もあります。)                                           |
| FREESPOTサービス利用規約<br>1.1109<br>FREESPOTサービスとは、施設(ホテル、公共施設、飲<br>責成その他施設等)のサービス提供者が当該施設の来訪<br>者に無線LANによるインターネット接続環境を無料で提<br>似するものをいいます、この規則(以下「本規約」とい<br>います)は、FREESPOT協議会が、FREESPOTサービス<br>のうちでもFREESPOT協議会が低けまる優遇能の認証                                      | メールアドレス<br>(パスワード送信):<br>このまで書すまる、スペートフック時間をなどのームアドル方もカルてくちまい、入力したアドル方式<br>にない、一になって、調整者やすくておい<br>連環 | りしています。<br>次のURLにアクセスして、本登録を完了してくだ<br>さい<br>http://authIrteespot.com/activate.oho?<br>USMAC=NDO6MD66MTA6YTYGZCUSNWY=&<br>LANGia&FasHuttAtM6DKmの2HeYm2RLOxE<br>DrgCdLXLIG974Tm80LoE08d4vHt2vI7X5EzL<br>LU<br>このURLの有効期限は、本メールが発行されてか<br>ら時間です。有効期限を経過した場合は、もう一<br>度登録しなおしてください。 |                                                                                                    |
| 機能を利用するものについて、利用者によるRREEPOT<br>サービスの利用について必要な単項を定めることを目的<br>とします、なお、施設のサービス提供者によっては、<br>RREISPOTサービスにないて「RREISPOTサービス」<br>外の名称を任うしている場合がおりますが、「該サービ<br>スについてもFREESPOT協議会が提供する機器機本の認<br>証機能が利用される限り、本規約の対象範囲とします。<br>の同意する ○同意しない<br>■ SNSアカウント<br>EDITエーギ | <ul> <li>② SNSアカウント認証方式を選択、お使いのSNSを選択</li> <li>※ 一小細紅(************************************</li></ul> | <ul> <li>③ 画面の指示<br/>する。登録力<br/>接続できるよ</li> <li>有効期限は、最後<br/>から183日間です。</li> <li>183日間まったく3<br/>度登録していただ</li> </ul>                                                                                                    | に従ってSNSにログイン<br>が完了し、インターネットに<br>こうになります。<br>たFREESPOTを利用された日<br>ご利用がない場合は、もうー                                  |
| <ul> <li>※ ユーザー登録は、半4</li> <li>※ ユーザー登録をしなく</li> <li>※ freespot.com ドメイ</li> </ul>                                                                                                    | ■ Sign In with Twitter<br>▼ ロククン                                                                     | さん。<br>次回の利用は3時間後にな<br>定してください。                                                                                                    | <u> しん い い し 、 い し 、 い し 、 い し 、 い し 、 い し 、 い 、 い</u>                                                          |
| ※ 詳しくは、http://w                                                                                                    | ww.freespot.com/owners/tool_ro                                                                       | go_guide.htmlをこ参照く)                                                                                                    | 122N.                                                                                                    |

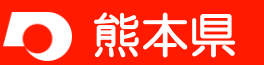

トワークを選訳... 'freespot'=SecurityPi

HW02E-7DBE36

wifi\_square

その他.

. ≈ ()

a 🗢 🕕

<del>?</del> ()

iOS の場合

ン」

「設定」→「Wi-Fi」→「Wi-Fi才

2019.9.2

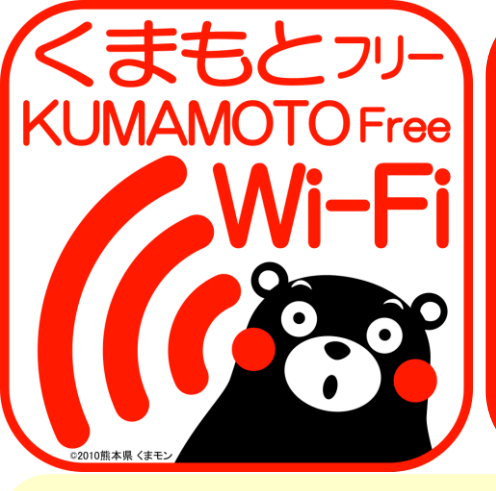

FREE Wi-Fi for Everyone !

# ✓ Smartphones, Tablets ✓ Connect to the Internet! ✓ kumamoto-free-wifi

This service is unencrypted to ensure ease of use. As a result, please do not input personal or sensitive information(such as passwords or credit card numbers) while connected. Your information could be intercepted by malicious users,

### < How to Use > 1. Select Wi-Fi

#### 2. Open Browser.

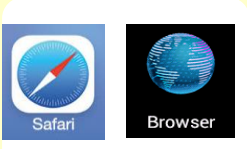

For iOS "Safari" For Android

"Browser" or "Chrome", etc. \*Browers vary depending on the phone model. Open any website in the browser. It will automatically redirect to the User Registration page.

When the registration page doesn't open, input the following URL to nagivate to the registration page:

http://www.freespot.com

#### Select "kumamoto-free-wifi" Wi-Fi kumamoto-free-wif ットワークを選択... For iOS 'freespot'=SecurityPass ۵ 🗢 🔒 "Settings" -> "Wi-Fi" -> HW02E-7DBE36 a 🗢 🕦 "Wi-Fi ON" wifi\_square **२** () その他. For Android "Settings" -> "Wireless 接続を確認 and network" -> "Wi-Fi" -接続したことのあるネットワークに自動的に接続します。接続 したことのあるネットワークが見つからない場合は、手動でネ ットワークを選択する必要があります。 > "Wi-Fi ON"

#### 3. User Registration

#### < Steps for User Registration for FREESPOT >

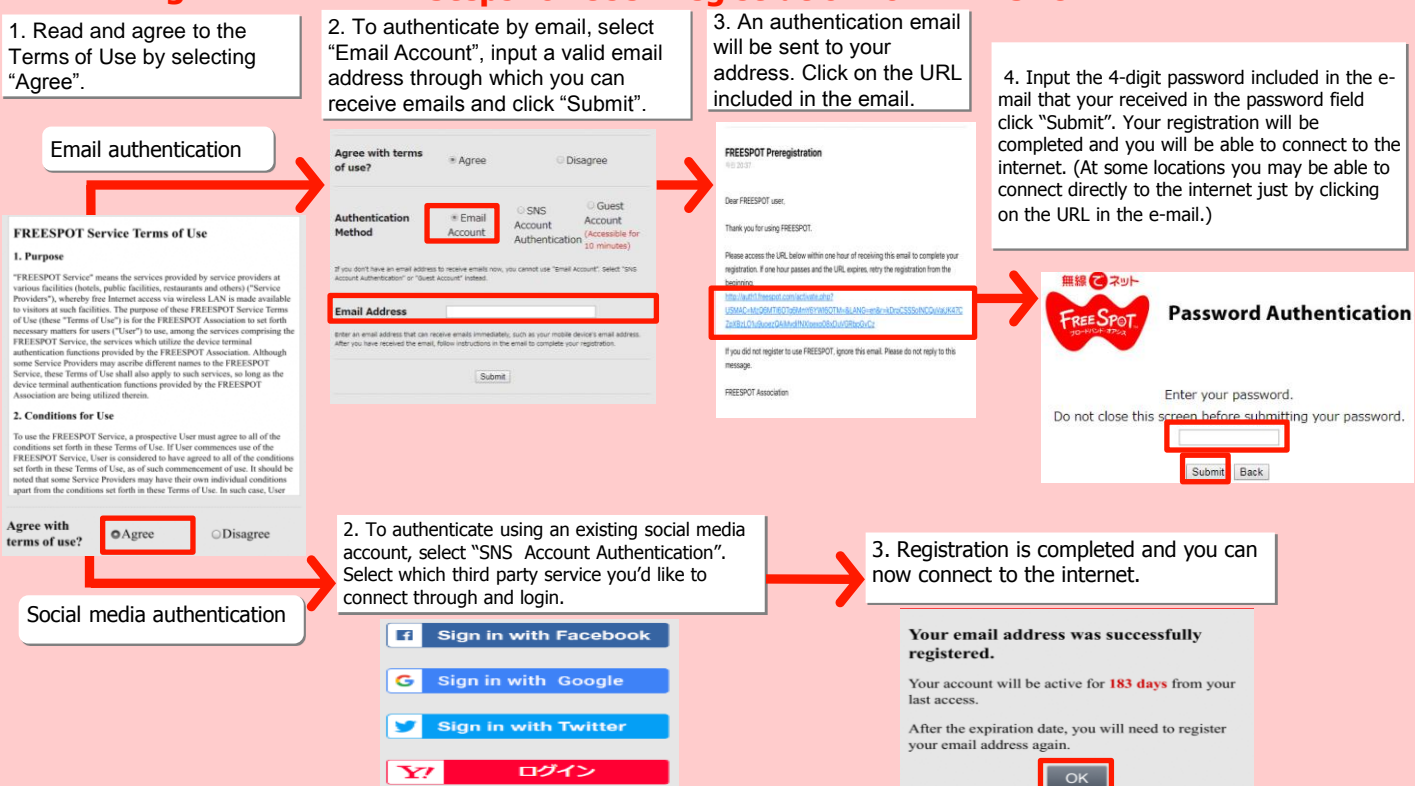

- \* User registration is valid for six months and usage time is unlimited.
- \* Without registering, the internet can still be used for up to 10 minute. However, you won't be able to reconnect for another 3 hours.
- \* Your e-mail account must be set to allow emails from the domain "freespot.com".
- \* For more information, please refer to http://www.freespot.com/owners/tool\_rogo\_guide.html.

# KUMAMOTO Pref.

<<Contact Us>>

Information Policy Division, Department of Planning and Development, Kumamoto Prefecture TEL: 096-333-2145 E-mail: jouhouseisaku@pref.kumamoto.lg.jp September 2, 2019

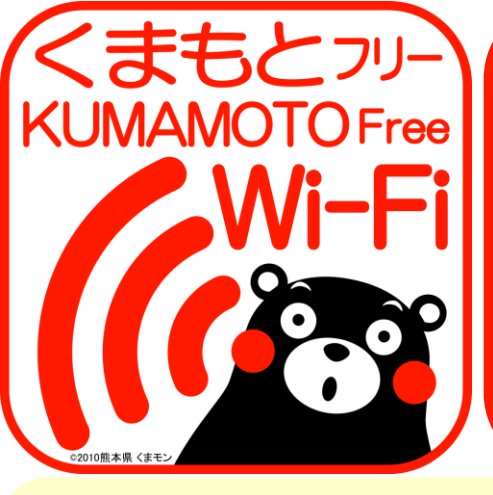

누구나 무료로 사용할 수 있는 무선**LAN!** 

## ✔ 스마트폰**,** 태블릿으로

✔ 속! 인터넷 접

#### kumamoto-free-wifi

본 서비스에서는 편리성 향상을 위 해 암호화를 하고 있지 않습니다. 그러므로 이용 시에는 개인정보나 기밀정보(비밀번호, 신용카드 번호 등)를 입력하지 않도록 해 주세요. 악의가 있는 사용자에게 정보를 도 둑맞을 가능성이 있습니다.

#### <<이용 방법 >> 1. Wi-Fi 선택

|       | Wi-Fi                                                             |                  |
|-------|-------------------------------------------------------------------|------------------|
| ~     | kumamoto-free-wifi                                                | 🕈 🕕              |
| 来 5   | トワークを選訳                                                           |                  |
|       | 'freespot'=SecurityPasswor                                        | ₽ 🗢 🕕            |
|       | HW02E-7DBE36                                                      | • 🗢 🚺            |
|       | wifi_square                                                       | <del>ຈ</del> ()  |
|       | その他                                                               |                  |
|       |                                                                   |                  |
| 接種    | 売を確認                                                              |                  |
| 接接したト | もしたことのあるネットワークに自動的に接続<br>ことのあるネットワークが見つからない場合<br>ワークを選択する必要があります。 | します。接続<br>は、手動でネ |

#### 네트워크(SSID)로, "kumamoto-free-wifi"을선택

iOS 의 경우 「설정」→「Wi-Fi」→ 「Wi-Fi ON」 Android 의 경우 「설정」→「무선과 네트워크」→「Wi-Fi」→ 「Wi-Fi ON」

#### 2. 브라우저 기동

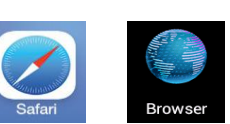

iOS 의 경우 "Safari" Android 의 경우 "Browser"또는

"Browser"또는 "Chome"등 \*기종에 따라 다릅니다. 브라우저를 기동하고, 임의 의 사이트를 열면 사용자 등록의「초기 화면」이 열 린다.

※「초기 화면」이 열리지 않을 경우는,

http://www.freespot.com 의 URL을 입력해서 「초기 화면」을 열어 주세요.

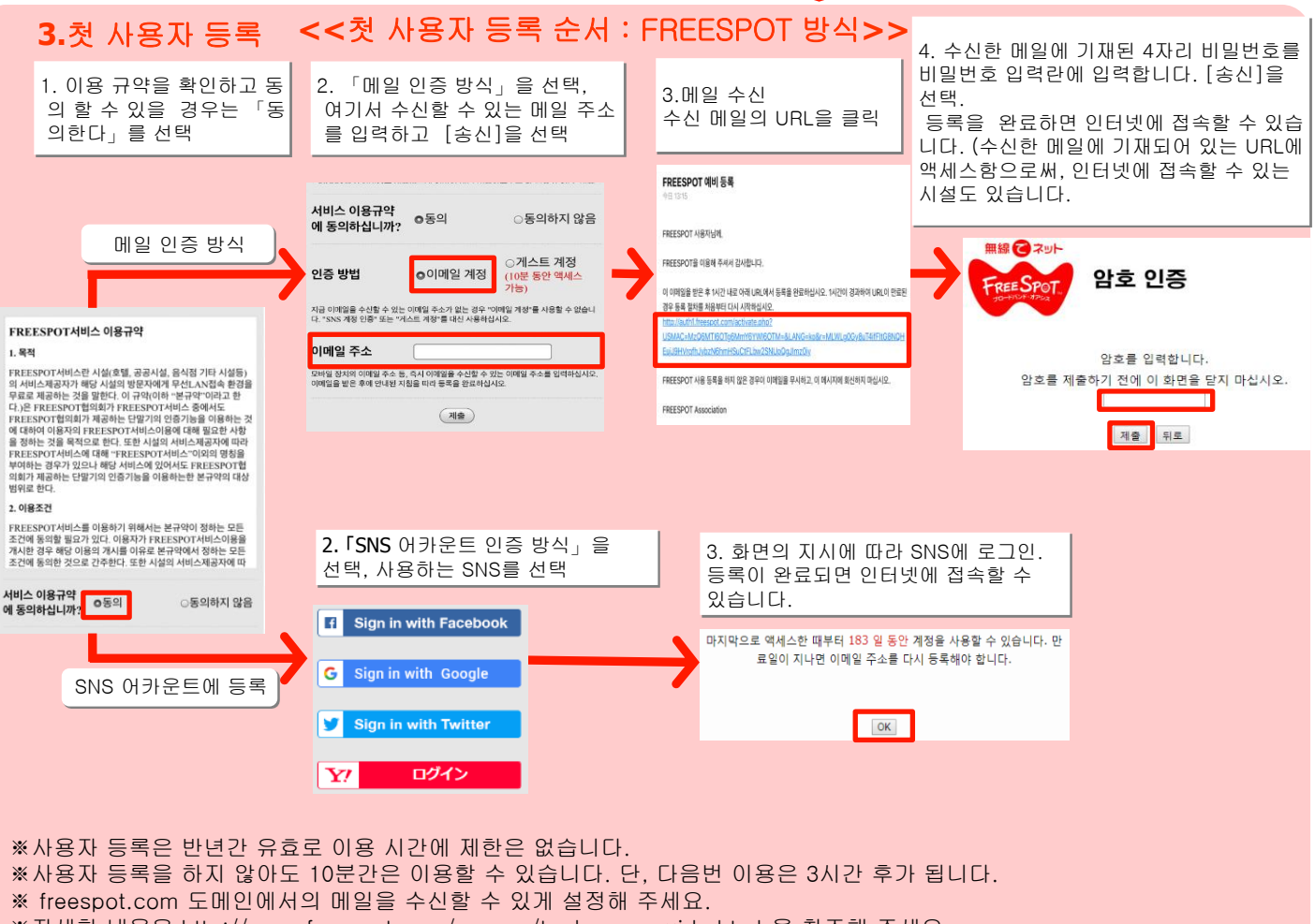

※자세한 내용은 http://www.freespot.com/owners/tool\_rogo\_guide.html 을 참조해 주세요.

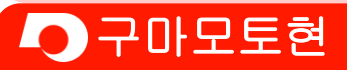

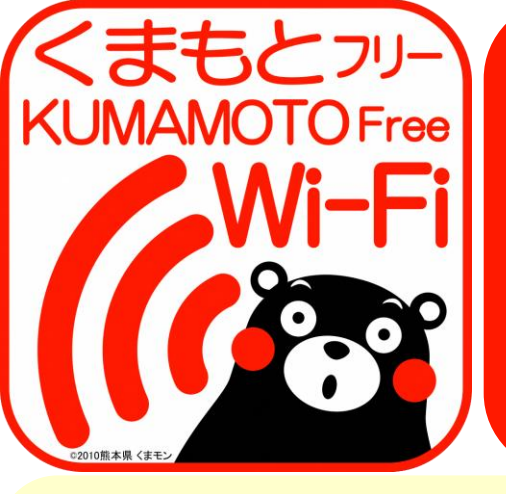

谁都可以 免费使用 的 无线局域网! ✔ 用智能手机, 平板电脑

✔ 连接因特网!

🗸 kumamoto-free-wifi

本服务为了使用时的便捷性没有 设置密码。因此, 在利用时请不 要输入个人信息和机密信息(密 码,信用卡号码等)。否则有被 带恶意的用户盗取信息的可能性。

## <<使用方法>>

#### 1. 洗择Wi-Fi

| 1   | Wi-Fi                      |              |
|-----|----------------------------|--------------|
| ~   | kumamoto-free-wifi         | ? (j         |
| ネット | - ワークを選択…                  |              |
| 6   | 'freespot'=SecurityPasswor | a 🕈 🧻        |
| 8   | HW02E-7DBE36               | • ≑ ()       |
| 2   | wifi_square                | <b>∻</b> (i) |
|     | その他                        |              |
| 接続  | を確認                        |              |

从选取网络(SSID)…选择 "kumamoto-free-wifi"

iOS版的设定: 「设定」→「Wi-Fi」→ 「Wi-Fi 开」 Android版的设定: 「设定」→「无线和网络」 → 「Wi-Fi | → Wi-Fi ON

#### 2.启动浏览器

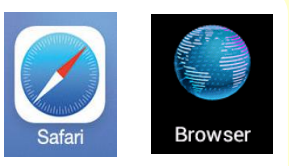

**iOS**版打开: "Safari" Android版打开: "Browser"或 "Chome"等 \*因机种而异。

启动浏览器,任意打开一 个网页,弹出用户登录的 「登录页面」

※登录网页无法打开时, 请输入 http://www.freespot. 打开登录页面。

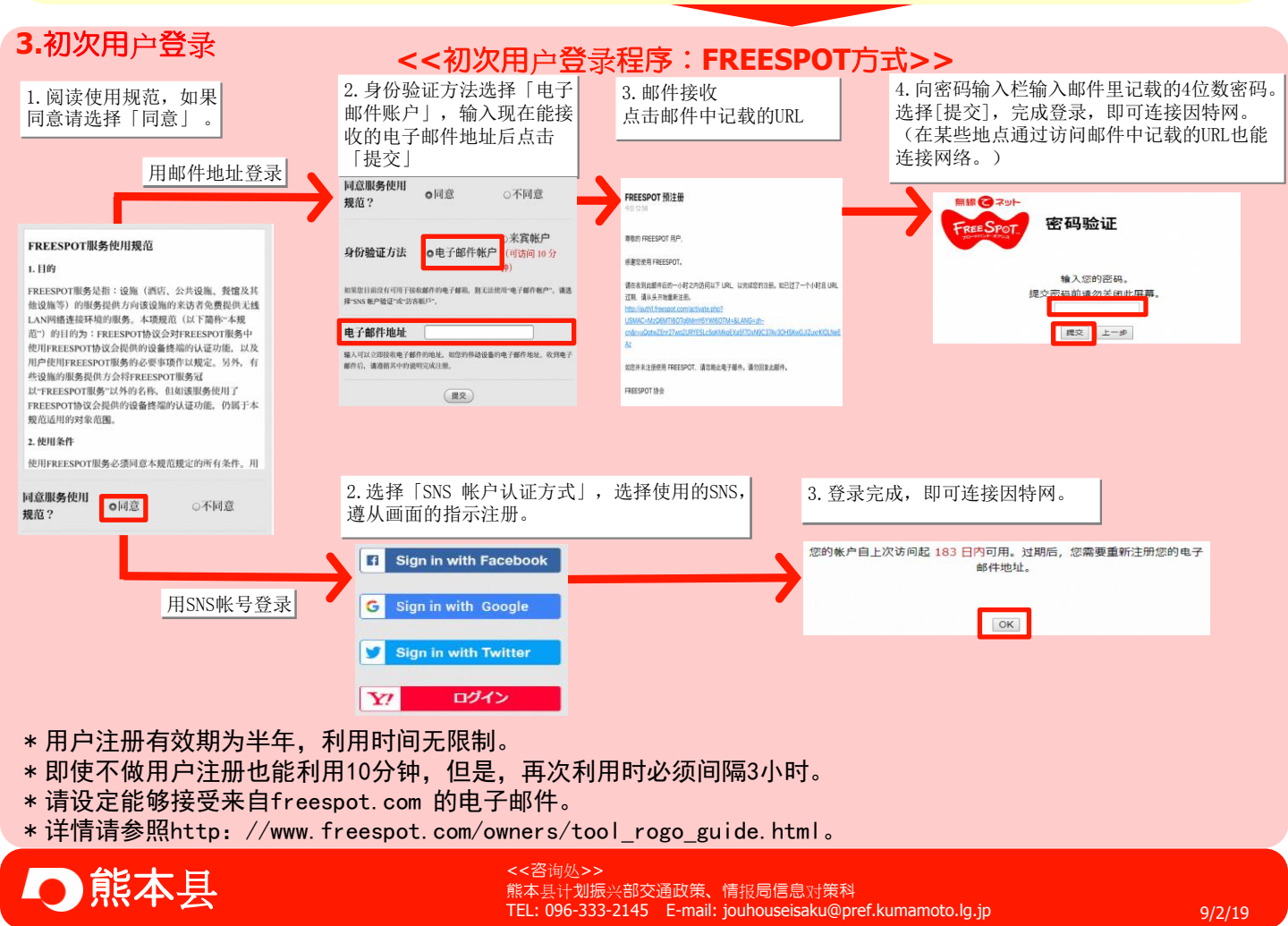

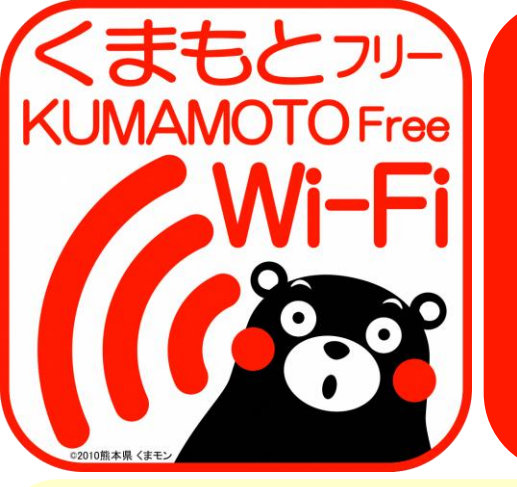

誰都可以 免費使用 的 無線區域網路! ✓ 用智能手機, 平板電腦

✓ 連接網際網路!

✓ kumamoto-free-wifi

本服務為了使用時的便捷性沒有 設置密碼。為此,在利用時請勿輸 入個人資訊和機密資訊(密碼, 信用卡號碼等),否則有被帶惡意 用戶盜取資訊的可能性。

#### <<使用方法>> 2.啟動瀏覽器 1. 選擇Wi-Fi 午後3:46 從無線網路(SSID) ····選擇 **〈**設定 Wi-Fi 'kumamoto-free-wifi" 啟動瀏覽器,輸入任意網 Wi-Fi 址,接著會被導入到「登 **∻** (i) kumamoto-free-wifi Safari Browser 錄頁面」 iOS版的設定 ネットワークを選択 A 🕈 🕕 iOS 版打開 'freespot'=SecurityPasswor... 「設定」→「Wi-Fi」→ 登錄頁面打开时,請輸入 • • 1 HW02E-7DBE36 "Safari" 「Wi-Fi 開」 http: //www.freespot. wifi\_square **?** (i) Android 版打開 Android版的設定 翻到登錄頁面 その他. "Browser"或 「設定」→「無線和網路」 接続を確認 " Chome 鋚 → 「Wi-Fi」 → 接続したことのあるネットワークに自動的に接続します。接続 したことのあるネットワークが見つからない場合は、手動でネ ットワークを混択する必要があります。 \*因機種而异。 「Wi-Fi ON」 <<初次用戶登錄程序:FREESPOT方式>> 3.初次用戶登錄 4. 向密碼輸入欄輸入郵件裡 記載的4位數密碼。 3. 接收郵件, 點擊郵件中 1. 確認服務使用規範, 2. 驗證方法選擇「電子 選擇[傳送],登錄完成,即 能同意請選擇「同意」 郵件帳戶」, 輸入現在 記載的URL 可連接網際網路。 能接收電子郵件的地址 (在某些地點,通過訪問郵 點擊「傳送」 件中記載的URL, 也能夠連 接網際網路。) 用郵箱地址登錄 FREESPOT 註冊前 您是否同意服 自同意 ○不同意 務使用規範? 無線でスット 眼覺的 FREESPOT 用戶 ○電子郵件帳 訪客帳戶 IE IN THE REPORT 密碼驗證 FREESPOT服務使用規範 驗證方法 和权 10 分開 17年1月、1月1日日日 「モ子和小板 「お字教パ」。 請在收到此電子郭件後一個小時內,至以下 UR 1.日的 REESPOT服務使用: 認難(預法,公共認識,覺證及其他證書等)的 服務用の方法認識所定該者在發展的解試人N級結構這個與的面積, 不規範(以下醫师人報題)的情況。REESPOT協調會提供的意識解釋的認識的 FREESPOT服件也研究已經消費相供的意識解釋的認識的 服務用の方台前來ESPOT協調會提供的意識容易的認識分類,仍能於 本規範續的行下FREESPOT協議會提供的意識容易的認識分類,仍能於 本規範續的行作是範疇。 電子郵件地址 輸入 恋福. 输入可以交部统列电子都件的电子那件地址,电行物装置 死电子都件说,清准部电子都件中的指示,以实成正相。 在提交密碼前,請勿關閉此畫面。 若恋未曾為了使用 FR POT 而註冊、请忽略此封電子邮件。請勿回覆此识。 例法 ERFESPOT Association 傳送 上一步 2. 使用條件 使用FREESPOT服务必须回应本规模规定的所存储件,用户已图输使用 FREESPOT服务的,以同论运用使用因为相互本规规定的称并以为方规定增强 为外,有效发始的服务规则有在在本规规定的称并以外方规定增强 的解释,成为时间不可能可以加入,在本规制的(DT/EBD)、 4 (图前到10)、5 (第上书句)、7 (免责)。 截环税制的中止成本 新生产。 2. 選擇「SNS 帳號認證方式」,選擇使用的SNS。 3.登錄完成,即可連接網際網路。 遵從畫面的指示註冊。 Sign in with Facebook 您是否同意服 ○同意 o不同意 務使用規範? 自上次存取算起,您的帳戶還可以使用 183 天。 帳戶過期之後,請再次註冊電子郵件地址。 G 用SNS帳號登錄 Sign in with Twitter OK

\*用戶註冊有效期為半年,利用時間無限制。即使不做用戶註冊也能利用10分鐘。但是,再次利用必須間隔3小時。

ログイン

Y!

\*請設定能接收來自freespot.com的電子郵件。

\*詳細請參照http://www.freespot.com/owners/tool\_rogo\_guide.html。

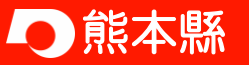